## Инструкция по отключению обновлений Windows 10

- 1) Скачайте приложение «Windows Update Blocker» по <u>ссылке</u>.
- 2) Разархивируйте скачанный файл в удобную вам директорию. Пароль: misis

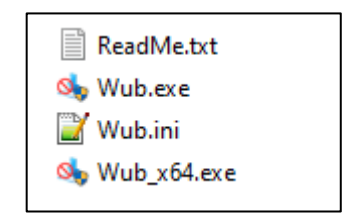

3) Запустите файле EXE, соответствующий разрядности вашей операционной системы. Примечание: Разрядность системы вы можете просмотреть в свойства системы.

| 🧆 Windows Update Blocker v1.7                                                                        | - 🗆 X           |  |
|----------------------------------------------------------------------------------------------------|-----------------|--|
| Опция Обновления Windows                                                                             | Статус сервисов |  |
| <ul> <li>Включить обновления</li> <li>Отключить обновления</li> <li>Защита настроек Служб</li> </ul> |                 |  |
| Применить                                                                                            | Меню            |  |

 Выберите пункт «Отключить обновления» и установите галочку «Защита настроек Служб»

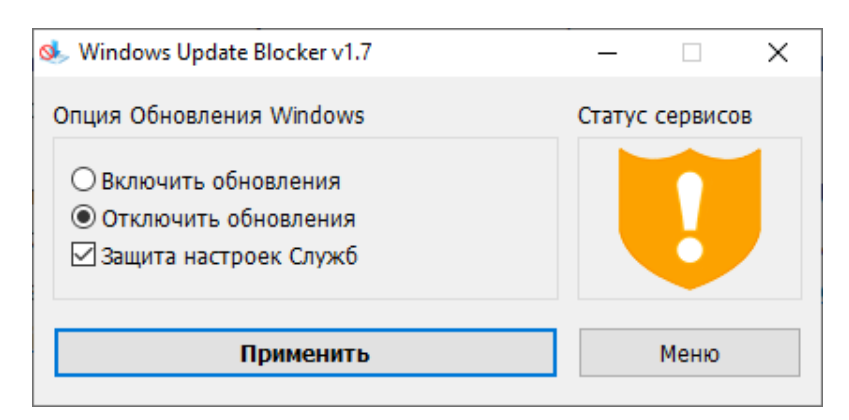

5) Нажмите кнопку «Применить» и дождитесь завершения операции.

| 🌭 Windows Update Blocker v1.7                                                                        | – 🗆 X           |
|----------------------------------------------------------------------------------------------------|-----------------|
| Опция Обновления Windows                                                                             | Статус сервисов |
| <ul> <li>Включить обновления</li> <li>Отключить обновления</li> <li>Защита настроек Служб</li> </ul> |                 |
| Применить                                                                                            | Меню            |

6) Перезагрузите компьютер

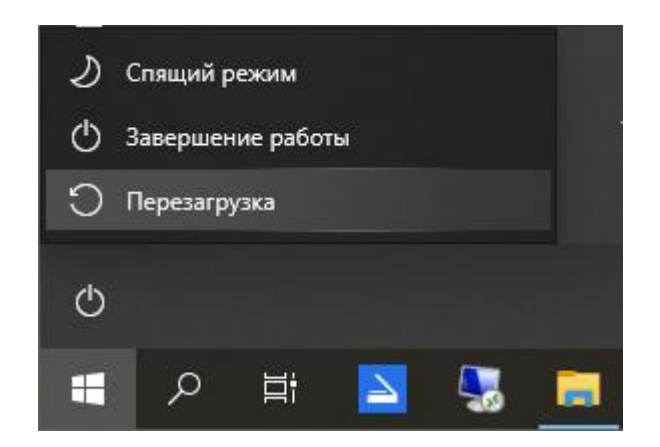

## На этом отключение обновлений Windows 10 завершено.

Для проверки корректности отключения обновлений вы можете повторно открыть программу «Windows Update Blocker», нажать кнопку «Menu» и выбрать пункт «Service List Options» (на русском языке: «Меню» --> «Параметры списка служб»).

| 🧆 Service List Options                                                  |                                                                                                    | Х  |
|-------------------------------------------------------------------------|----------------------------------------------------------------------------------------------------|----|
| Wuauserv         Gosvc         WaaSMedicSvc         UsoSvc         BITS | Display Name:<br>Фоновая интеллектуальная служба передачи (BITS<br>Description:                                                                                                    | 5) |
|                                                                         | Передает фаилы в фоновом режиме расоты,<br>используя незанятую пропускную способность<br>сети. Если эта служба заблокирована, то любые<br>приложения. зависящие от BITS. такие как центо<br>Default Service Type: | ~  |
|                                                                         | Automatic O Manual O Disabled                                                                                                    |    |
|                                                                         | Disabled Service Type:                                                                                                    |    |
|                                                                         | <ul> <li>○ Automatic</li> <li>○ Manual</li> <li>● Disabled</li> <li>□ Protect Services Settings</li> </ul>                                                                                                    |    |
| Save Settings                                                           | Apply Settings During Operation                                                                                                    |    |

Программа «Windows Update Blocker» выставляет следующие значения:

2=Auto 3=Manual 4=Disabled wuauserv=2,4 dosvc=2,4 WaaSMedicSvc=3,4 UsoSvc=2,3 BITS=2,4

Где первая цифра – это значение «Типа службы по умолчанию», а вторая циафра – это значение «Типа службы». При необходимости вы можете установить другие параметры для запуска тех или иных служб.